## **X41 Tablet Series Setup Poster Partnummer 39T2229**

28.03.2005

\_

Size : 11x13 inches Color : 2 color job = Black (PMS Process Black C) and Red (PMS 032cvc) (#Gray=45% Black, 20% Black) Font : IBM Fonts and Helvetica Neue Family Material : 100 gsm gloss art paper (Use 100% recycled paper in only Japan.) Blue line shows die-cut. DO NOT PRINT. Please change the barcode No. and printing country name.

| ThinkPad                                                                                                    |                                                                                                    |                                                                                                    |
|----------------------------------------------------------------------------------------------------|----------------------------------------------------------------------------------------------------|----------------------------------------------------------------------------------------------------|
| Klargøringsvejledning       Image: Marger Computeren første gang.         Du skal kun bruge disse instruktioner, når du klargør computeren første gang.         Tyk på Access IBM-knappen for at få flere oplysninger.         Image: Markens indhold:                                                     | ThinkVantage <sup>™</sup> Design<br>USB-stik med egen strømforsyning<br>Brug optiske USB-drev uden en separat vekselstrømsadapter.<br>Bluetooth-antenne Lås                         |                                                                                                    |
| ThinkPad-computer Batteri Netledning Vekselstrøms-<br>adapter<br>eller (8 celler)                                                                                                    |                                                                                                    | Trådløse<br>UltraConnect-antenner<br>Optimal placering giver det<br>bedste sende/modtageområde<br>og den bedste ydeevne.                                                                                                    |
| <ul> <li>Modem-<br/>ledning</li> <li>2 TrackPoint-<br/>hætter</li> <li>Pen</li> <li>Ekstra pennespidser</li> <li>Spidsefjerner</li> <li>Klargøringsvejledning (dette ark)</li> <li>Guide til service og fejlfinding</li> <li>Andre tillæg</li> </ul>                                                       | Afbryder<br>Afbryderlås<br>Ctrl + Alt + Del                                                                                                    | EasyEject<br>Bruges til at afmontere og<br>fjerne enheder<br>Fn +<br>Markør op/ned-tast<br>+ +                                                                                                    |
| <ul> <li>Installér batteriet:<br/>Batteriet er klar til brug.</li> <li>Bemærk: Nogle modeller har et batteri, der ser anderledes ud.</li> </ul>                                                                                                    | Skærmrotation<br>Roterer skærmretningen<br>Tablet-genvejsmenuen<br>Starter Tablet-genvejsmenuen                                                                                     | Fingeraftrykslæser<br>Erstatter logonkodeord, og giver<br>enkel og sikker brugeradgang.<br>Kun på visse modeller.<br>Præsentationsstyring                                                                                                    |
| 3 Tilslut strømmen:     Image: Stream of the strømmen:   Image: Stream of the strømmen:                                                                                                    |                                                                                                    | Lysstyrkeknapper<br>Fn + Home<br>Styring af trådløs radio                                                                                                    |
| <ul> <li>Peg og klik med IBM TrackPoint-navigeringssystemet:<br/>Tryk på IBM TrackPoint-knappen i den retning, som markøren skal bevæge sig.<br/>Venstre og højre knap under mellemrumstasten fungerer som museknapper.</li> <li>Konfigurér styresystemet ved at følge vejledningen på skærmen:</li> </ul> |                                                                                                    | Fn       +       Fs         Lydstyrkeknapper       Image: Comparison of the second second sec |
| Tryk på Access IBM-knappen for at få flere oplysninger:                                                                                                    |                                                                                                    | Internettet<br>Helskærmsforstørrelse<br>Forstørrer hele skærmbilledet                                                                                                    |
| Konvertér til Tablet<br>Skub låsen, Drej LCD-skærmen Luk LCD-skærmlåget,<br>og åbn LCD- 180 grader med uret. og tryk låsen ned.<br>skærmlåget.                                                                                                    |                                                                                                    | Fn + R<br>TrackPoint-midterknap<br>Blad i dokumenter, eller forstør<br>et område af skærmbilledet.                                                                                                    |
|                                                                                                    | Holder til Tablet-pennenFn-tastEnhåndslåsPlacér Tablet-pennen her,<br>når du ikke bruger denBruges sammen med taster<br>med blå ikoner for at bruge<br>særlige ThinkPad-funktioner. | Partnummer: 39T2229                                                                                                    |

## X41 Tablet Series Setup Poster Partnummer 39T2229

28.03.2005

## Size : 11x13 inches

(#Gray=45% Black, 20% Black)

Color : 1 color job = Black (PMS Process Black C) Font : IBM Fonts and Helvetica Neue Family Material: 100 gsm gloss art paper (Use 100% recycled paper in only Japan.) Blue line shows die-cut. DO NOT PRINT. Please change the barcode No. and printing country name.

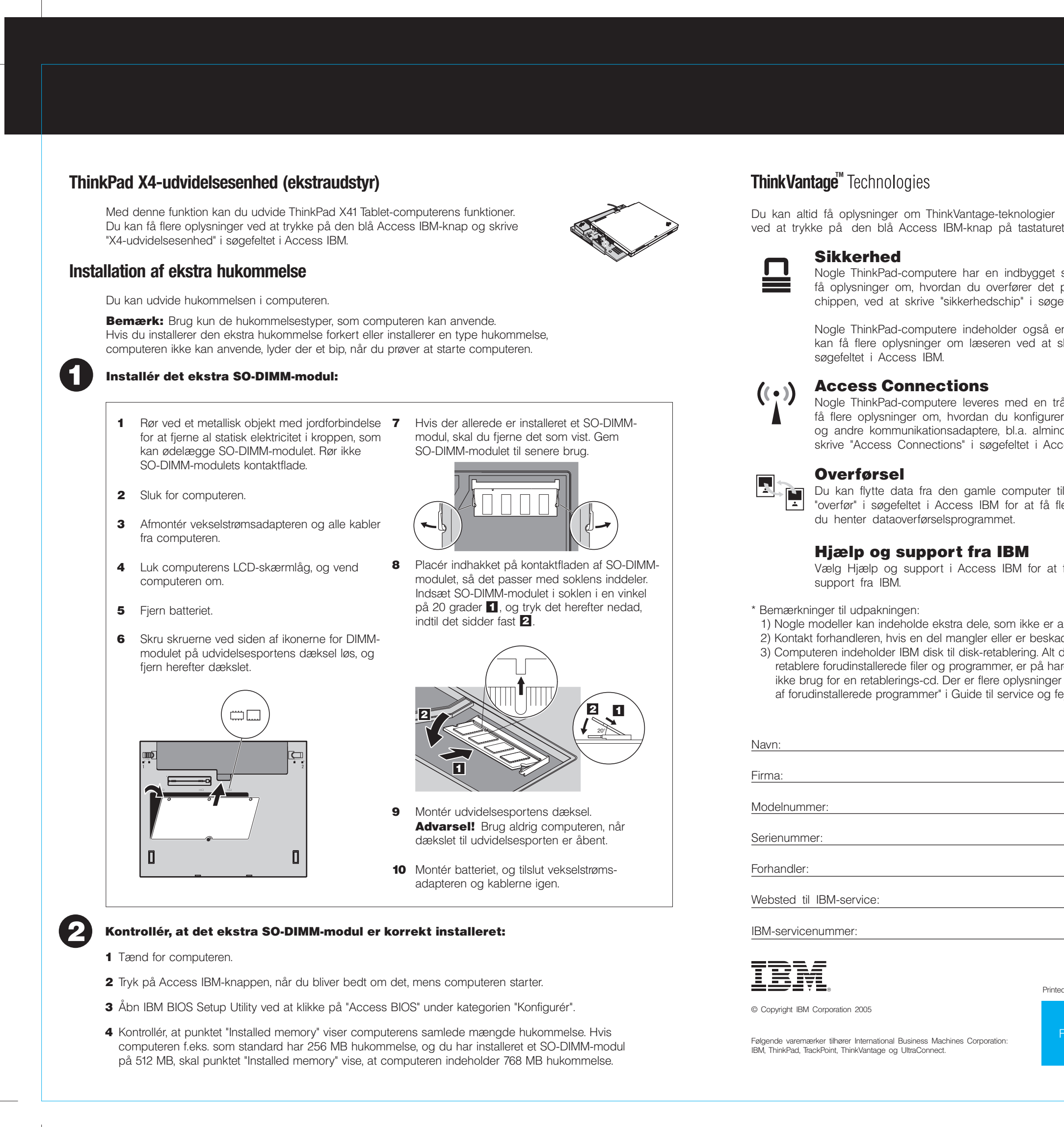

| //                                                                                                    |  |
|----------------------------------------------------------------------------------------------------|--|
|                                                                                                    |  |
|                                                                                                    |  |
|                                                                                                    |  |
| logier<br>staturet.                                                                                                    |  |
| ygget sikkerhedschip. Du kan<br>r det program, som aktiverer<br>i søgefeltet i Access IBM.                                                                  |  |
| også en fingeraftrykslæser. Du<br>d at skrive "fingeraftrykslæser" i                                                                                        |  |
| en trådløs LAN-adapter. Du kan<br>nfigurerer trådløse LAN-adaptere<br>almindelige forbindelser, ved at<br>i Access IBM.                                     |  |
| outer til ThinkPad-computeren. Skriv<br>at få flere oplysninger om, hvordan                                                                                 |  |
| for at få oplysninger om hjælp og                                                                                                    |  |
| ke er angivet.<br>beskadiget.<br>Ig. Alt det, du skal bruge til at<br>på harddisken. Derfor har du<br>sninger i afsnittet "Retablering<br>e og fejlfinding. |  |
|                                                                                                    |  |
|                                                                                                    |  |
|                                                                                                    |  |
|                                                                                                    |  |
|                                                                                                    |  |
|                                                                                                    |  |
| Printed in XXXXX<br>For Barcode Position Only                                                                                                    |  |
|                                                                                                    |  |
|                                                                                                    |  |